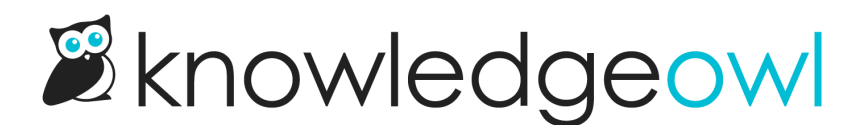

## Add or remove glossary link in table of contents

Last Modified on 03/04/2025 2:52 pm EST

If you're using the Glossary, choose whether you want to display a link to the Glossary in your table of contents. The link displays with a small book icon beneath the **Home** link:

> Sample Glossary link and icon in the table of contents

To add or remove the glossary link in your table of contents:

- Go to Customize > Website. (Or, from the Glossary page, select Edit in settings next to Link in the table of contents.)
- 2. In the Links and behavior section, under Table of contents elements, check or uncheck the box to Add a glossary link to the top of the table of contents.
- 3. Save.

Refer to Website settings for more information on other settings available in Customize > Website.